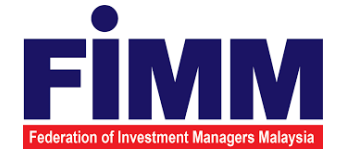

# **USER MANUAL**

# SUPPLY, DESIGN, DEVELOPMENT, INSTALLATION, TESTING, COMMISSIONING AND MAINTENANCE OF REGISTRATION SOFTWARE FOR FEDERATION OF INVESTMENT MANAGERS MALAYSIA (FIMM)

# MODULE: CONSULTANT MANAGEMENT (COMPLIANCE TAGGING) GROUP: FIMM

| AGENCY NAME      | : | FEDERATION OF INVESTMENT MANAGERS MALAYSIA (FIMM) |
|------------------|---|---------------------------------------------------|
| DOCUMENT DATE    | : | 24/03/2025                                        |
| DOCUMENT VERSION | : | 1.0                                               |

| Federation of Investment Managers Malaysia | Project                                              | Reference          | File                 | Version | Date     | Page |
|--------------------------------------------|------------------------------------------------------|--------------------|----------------------|---------|----------|------|
|                                            | Federation of Investment<br>Managers Malaysia (FiMM) | ZANKO/FIMM/UM/V0.1 | User Manual Document | 1.0     | 24/03/25 | i    |

# **DOCUMENT DESCRIPTION**

This document is prepared to explain how to use the FCS system. This user manual explains the functions and step by step how to use the system completely to the users involved.

| <b>Document Information</b> |                                                                   |
|-----------------------------|-------------------------------------------------------------------|
| Project Name                | SUPPLY, DESIGN, DEVELOPMENT, INSTALLATION, TESTING, COMMISSIONING |
|                             | AND MAINTENANCE OF REGISTRATION SOFTWARE FOR FEDERATION OF        |
|                             | INVESTMENT MANAGERS MALAYSIA (FIMM)                               |
| Document Name               | User Manual                                                       |
| Document Reference No       | ZANKO/FIMM/UM/v0.1                                                |
| Property                    | Zanko Sdn Bhd                                                     |
| Document Date               | 24/03/2025                                                        |

| <b>Einana</b>                              | Project                                              | Reference          | File                 | Version | Date     | Page |
|--------------------------------------------|------------------------------------------------------|--------------------|----------------------|---------|----------|------|
| Federation of Investment Managers Malaysia | Federation of Investment<br>Managers Malaysia (FiMM) | ZANKO/FIMM/UM/V0.1 | User Manual Document | 1.0     | 24/03/25 | v    |

## **DOCUMENT CONTROL**

| Version History |              |                      |                                        |  |  |  |
|-----------------|--------------|----------------------|----------------------------------------|--|--|--|
| Version No      | Version Date | Summary              | Writer                                 |  |  |  |
| 0.1             | 23/03/2025   | First draft document | Wan Arissa Insyirah binti<br>Wan Aniff |  |  |  |
| 1.0             | 24/03/2025   | Final Document       | Wan Arissa Insyirah binti<br>Wan Aniff |  |  |  |

| CIRARA                                     | Project                                              | Reference             | File                 | Version | Date      | Page     |
|--------------------------------------------|------------------------------------------------------|-----------------------|----------------------|---------|-----------|----------|
| Federation of Investment Managers Malaysia | Federation of Investment<br>Managers Malaysia (FiMM) | ZANKO/FIMM/UM/V0.1    | User Manual Document | 1.0     | 24/03/25  | vi       |
|                                            |                                                      |                       |                      | I       | I         |          |
| CONT                                       | ENT                                                  |                       |                      |         |           |          |
| DOCUME                                     | NT DESCRIPTION                                       |                       |                      |         |           | i        |
| DOCUME                                     | <u>NT CONTROL</u>                                    |                       |                      |         |           | V        |
| CONTEN                                     | <u>T</u>                                             |                       |                      |         |           | vi       |
| LIST OF [                                  | <u>DIAGRAMS</u>                                      |                       |                      |         |           | ix       |
| LIST OF 1                                  | <u>FABLES</u>                                        |                       |                      |         |           | XVii     |
| ACRONY                                     | <u>M</u>                                             |                       |                      |         |           | XViii    |
| ABBREVI                                    | ATIONS ROLE                                          |                       |                      |         |           | xxi      |
| CHAPTER                                    | R 1: INTRODUCTIC                                     | <u>DN</u>             |                      |         |           | 22       |
| <u>1.1</u> <u>H</u>                        | Purpose                                              |                       |                      |         |           | 22       |
| <u>1.2</u> (                               | Contact Information                                  |                       | TION                 |         |           | 22       |
| CHAPTER                                    | R 2: GENERAL SYS                                     | STEM INSTRUC          | <u></u>              |         |           | 23       |
| <u>2.1</u>                                 | User Log in                                          |                       |                      |         |           | 23       |
| <u>2.1.1</u>                               | Log In                                               | t and Decoverd        |                      | Deekme  |           | 24       |
| <u>2.1.2</u>                               | Update Accoun                                        | t and Password        | Error!               | Воокта  |           | efined.  |
| <u>2.1.3</u>                               | Forgot Passwoi                                       | <u>'a</u>             | Error!               | Воокта  |           | efined.  |
| <u>2.1.4</u>                               | <u>Indicipie Role</u>                                |                       | Error!               | Bookma  |           | efined.  |
| <u>2.1.5</u><br>2.2                        | <u>Log Out</u>                                       |                       | Errorl               | Bookma  | rk not de | elined.  |
| <u>2.2</u>                                 | Dashboard                                            |                       | Errorl               | Bookma  | rk not de | elineu.  |
| <u>2.2.1</u>                               | Penuing Task                                         | ification             | Errorl               | Bookma  | rk not de | enneu.   |
|                                            |                                                      |                       |                      | Bookma  | rk not de | effined. |
|                                            |                                                      | MANAGEMEN             | Frrorl               | Bookma  | rk not de | efined.  |
| <u> </u>                                   | Approval Process                                     |                       | Error                | Bookma  | rk not de | ofined.  |
| <u>3 1 1 1</u>                             | Process Flow                                         | <u>by Fillini (CD</u> | Errorl               | Bookma  | rk not de | ofined.  |
| 3112                                       | Manual Steps                                         |                       | Errorl               | Bookma  | rk not de | ofined   |
| 3.2 \                                      | /ariation of Registra                                | ation                 | Frror                | Bookma  | rk not de | efined   |
| <u> </u>                                   | Approval Process                                     | by FIMM RD            | Frror                | Bookma  | rk not de | efined.  |
| 3211                                       | Process Flow                                         | <u>by r initi (b</u>  | Frror                | Bookma  | rk not de | efined.  |
| 3.2.1.2                                    | Manual Steps                                         |                       | Error!               | Bookma  | rk not de | efined.  |
| 3.3 F                                      | Profile Maintenance                                  |                       | Error!               | Bookma  | rk not de | efined.  |
| 3.3.1                                      | Approval Process                                     | by FIMM RD            | Error!               | Bookma  | rk not de | efined.  |
| 3.3.1.1                                    | Process Flow                                         |                       | Error!               | Bookma  | rk not de | efined.  |
| 3.3.1.2                                    | Manual Steps                                         |                       | Error!               | Bookma  | rk not de | efined.  |
| <u>3.4</u> F                               | Forget Password                                      |                       | Error!               | Bookma  | rk not de | efined.  |

|                                            | Project                                              | Reference          | File                 | Version | Date      | Page    |
|--------------------------------------------|------------------------------------------------------|--------------------|----------------------|---------|-----------|---------|
| Federation of Investment Managers Malaysia | Federation of Investment<br>Managers Malaysia (FiMM) | ZANKO/FIMM/UM/V0.1 | User Manual Document | 1.0     | 24/03/25  | vii     |
| <u>3.4.1</u>                               | Approval Process                                     | by FIMM RD         | Error!               | Bookma  | rk not de | efined. |
| <u>3.4.1.1</u>                             | Process Flow                                         |                    | Error!               | Bookma  | rk not de | efined. |
| <u>3.4.1.2</u>                             | Manual Steps                                         |                    | Error!               | Bookma  | rk not de | efined. |
| <u>3.5</u> <u>A</u>                        | ppeal for Revocation                                 | <u>on</u>          | Error!               | Bookma  | rk not de | efined. |
| <u>3.5.1</u>                               | Review Process b                                     | y FIMM RD          | Error!               | Bookma  | rk not de | efined. |
| <u>3.5.1.1</u>                             | Process Flow                                         |                    | Error!               | Bookma  | rk not de | efined. |
| <u>3.5.1.2</u>                             | Manual Steps                                         |                    | Error!               | Bookma  | rk not de | fined.  |
| <u>3.5.2</u>                               | Approval by FIMM                                     | I RD Approver      | Error!               | Bookma  | rk not de | fined.  |
| <u>3.5.2.1</u>                             | Process Flow                                         |                    | Error!               | Bookma  | rk not de | fined.  |
| <u>3.5.2.2</u>                             | Manual Steps                                         |                    | Error!               | Bookma  | rk not de | fined.  |
| <u>3.6</u> <u>A</u>                        | ppeal for Fee Waiv                                   | <u>er</u>          | Error!               | Bookma  | rk not de | fined.  |
| <u>3.6.1</u>                               | Review Process b                                     | <u>y FIMM RD</u>   | Error!               | Bookma  | rk not de | fined.  |
| <u>3.6.1.1</u>                             | Process Flow                                         |                    | Error!               | Bookma  | rk not de | fined.  |
| <u>3.6.1.2</u>                             | Manual Steps                                         |                    | Error!               | Bookma  | rk not de | fined.  |
| <u>3.6.2</u>                               | Review Process b                                     | Y FIMM HOD R       | D Error!             | Bookma  | rk not de | fined.  |
| <u>3.6.2.1</u>                             | Process Flow                                         |                    | Error!               | Bookma  | rk not de | fined.  |
| <u>3.6.2.2</u>                             | Manual Steps                                         |                    | Error!               | Bookma  | rk not de | fined.  |
| <u>3.6.3</u>                               | Approval Process                                     | by FIMM GM R       | <u>SD</u> Error!     | Bookma  | rk not de | fined.  |
| <u>3.6.3.1</u>                             | Process Flow                                         |                    | Error!               | Bookma  | rk not de | fined.  |
| <u>3.6.3.2</u>                             | Manual Steps                                         |                    | Error!               | Bookma  | rk not de | fined.  |
| <u>3.7</u>                                 | Deactivation by Dist                                 | ributor            | Error!               | Bookma  | rk not de | fined.  |
| <u>3.7.1</u>                               | Reviewal Process                                     | by FIMM RD         | Error!               | Bookma  | rk not de | fined.  |
| <u>3.7.1.1</u>                             | Process Flow                                         |                    | Error!               | Bookma  | rk not de | fined.  |
| <u>3.7.1.2</u>                             | Manual Steps                                         |                    | Error!               | Bookma  | rk not de | fined.  |
| <u>3.7.2</u>                               | Reviewal Process                                     | by FIMM RD R       | eviewer Error!       | Bookma  | rk not de | fined.  |
| <u>3.7.2.1</u>                             | Process Flow                                         |                    | Error!               | Bookma  | rk not de | fined.  |
| <u>3.7.2.2</u>                             | Manual Steps                                         |                    | Error!               | Bookma  | rk not de | fined.  |
| <u>3.7.3</u>                               | Approval Process                                     | by FIMM RD Ap      | oprover Error!       | Bookma  | rk not de | fined.  |
| <u>3.7.3.1</u>                             | Process Flow                                         |                    | Error!               | Bookma  | rk not de | fined.  |
| <u>3.7.3.2</u>                             | Manual Steps                                         |                    | Error!               | Bookma  | rk not de | fined.  |
| <u>3.8</u> [                               | Deactivation by FIM                                  | <u>M</u>           |                      |         |           | 0       |
| <u>3.8.1</u>                               | Revocation Applic                                    | ation by FIMM F    | <u>RD</u> Error!     | Bookma  | rk not de | fined.  |
| <u>3.8.1.1</u>                             | Process Flow                                         |                    | Error!               | Bookma  | rk not de | fined.  |
| <u>3.8.1.2</u>                             | Manual Steps                                         |                    | Error!               | Bookma  | rk not de | fined.  |
| <u>3.8.2</u>                               | Reviewal Process                                     | by FIMM RD R       | eviewer Error!       | Bookma  | rk not de | fined.  |
| <u>3.8.2.1</u>                             | Process Flow                                         |                    | Error!               | Bookma  | rk not de | fined.  |

| <b>Finana</b>                              | Project                                              | Reference          | File                 | Version  | Date      | Page    |
|--------------------------------------------|------------------------------------------------------|--------------------|----------------------|----------|-----------|---------|
| Federation of Investment Managers Malaysia | Federation of Investment<br>Managers Malaysia (FiMM) | ZANKO/FIMM/UM/V0.1 | User Manual Document | 1.0      | 24/03/25  | viii    |
|                                            |                                                      |                    |                      |          |           |         |
| <u>3.8.2.2</u>                             | Manual Steps                                         |                    | Error!               | Bookma   | rk not de | efined. |
| <u>3.8.3</u>                               | Approval Process                                     | by FIMM HOD        | <u>RD</u> Error!     | Bookma   | rk not de | efined. |
| <u>3.8.3.1</u>                             | Process Flow.                                        |                    | Error!               | Bookma   | rk not de | efined. |
| <u>3.8.3.2</u>                             | Manual Steps                                         |                    | Error!               | Bookma   | rk not de | efined. |
| <u>3.9</u> F                               | First Time Login                                     |                    | Error!               | Bookma   | rk not de | efined. |
| <u>3.9.1</u>                               | Approval Process                                     | by FIMM RD         | Error!               | Bookma   | rk not de | efined. |
| <u>3.9.1.1</u>                             | Process Flow.                                        |                    | Error!               | Bookma   | rk not de | efined. |
| <u>3.9.1.2</u>                             | Manual Steps.                                        |                    | Error!               | Bookma   | rk not de | efined. |
| <u>3.10</u>                                | Profile Maintenan                                    | ce by Distributor  | Error!               | Bookma   | rk not de | efined. |
| <u>3.10.1</u>                              | Approval Process                                     | by FIMM RD         | Error!               | Bookma   | rk not de | efined. |
| <u>3.10.1.1</u>                            | Process Flow.                                        |                    | Error!               | Bookma   | rk not de | efined. |
| <u>3.10.1.2</u>                            | Manual Steps.                                        |                    | Error!               | Bookma   | rk not de | efined. |
| <u>3.11</u>                                | Compliance Tagg                                      | <u>ing</u>         |                      |          |           | 26      |
| <u>3.11.1</u>                              | Add Tagging to C                                     | onsultants by Fl   | MM RD / FIMM HOD R   | <u>D</u> |           | 26      |
| <u>3.11.1.1</u>                            | Process Flow.                                        |                    |                      |          |           | 26      |
| 3.11.1.2                                   | Manual Steps.                                        |                    |                      |          |           | 26      |

| CIBABA                                     | Project                                              | Reference          | File                 | Version | Date     | Page |
|--------------------------------------------|------------------------------------------------------|--------------------|----------------------|---------|----------|------|
| Federation of Investment Managers Malaysia | Federation of Investment<br>Managers Malaysia (FiMM) | ZANKO/FIMM/UM/V0.1 | User Manual Document | 1.0     | 24/03/25 | ix   |

# LIST OF DIAGRAMS

| Diagram 1: FCS Homepage Display                           |         |                          |
|-----------------------------------------------------------|---------|--------------------------|
| Diagram 2: Log in Display                                 |         |                          |
| Diagram 3: User Dashboard                                 | Error!  | Bookmark not defined.    |
| Diagram 4: Incorrect User Id and Password Message Display | Error!  | Bookmark not defined.    |
| Diagram 5: Profile Submenu                                | Error!  | Bookmark not defined.    |
| Diagram 6: My Profile Display                             | Error!  | Bookmark not defined.    |
| Diagram 7: Reset Password Page                            | Error!  | Bookmark not defined.    |
| Diagram 8: Error Message Display                          | Error!  | Bookmark not defined.    |
| Diagram 9: Error Message Display                          | Error!  | Bookmark not defined.    |
| Diagram 10: Successful Message Display                    | Error!  | Bookmark not defined.    |
| Diagram 11: Log In Display                                | Error!  | Bookmark not defined.    |
| Diagram 12: Forgot Password Page                          | Error!  | Bookmark not defined.    |
| Diagram 13: Notification Message Display                  | Error!  | Bookmark not defined.    |
| Diagram 14: Email Reset Password                          | Error!  | Bookmark not defined.    |
| Diagram 15: Reset Password Page                           | Error!  | Bookmark not defined.    |
| Diagram 16: Change Role                                   | Error!  | Bookmark not defined.    |
| Diagram 17: Logout                                        | Error!  | Bookmark not defined.    |
| Diagram 18: Dashboard                                     | Error!  | Bookmark not defined.    |
| Diagram 19: Dashboard Notification                        | Error!  | Bookmark not defined.    |
| Diagram 20: Consultant Menu                               | Error!  | Bookmark not defined.    |
| Diagram 21: Submenu 'Registration Application'            | Error!  | Bookmark not defined.    |
| Diagram 22: List of Applications                          | Error!  | Bookmark not defined.    |
| Diagram 23: List Filter                                   | Error!  | Bookmark not defined.    |
| Diagram 24: Entries                                       | Error!  | Bookmark not defined.    |
| Diagram 25: Pagination                                    | Error!  | Bookmark not defined.    |
| Diagram 26: Keyword Search                                | Error!  | Bookmark not defined.    |
| Diagram 27: List of Applications                          | Error!  | Bookmark not defined.    |
| Diagram 28: Profile Details section                       | Error!  | Bookmark not defined.    |
| Diagram 29: Academic Qualification section                | Error!  | Bookmark not defined.    |
| Diagram 30: Scheme Selection section for non – CUTA/CPR   | A type  | of Distributor Error!    |
| Bookmark not defined.                                     |         |                          |
| Diagram 31: Scheme Selection section for CUTA/CPRA type   | of Dist | tributor Error! Bookmark |
| not defined.                                              | _       |                          |
| Diagram 32: Type of Registration – Examination            | Error!  | Bookmark not defined.    |
| Diagram 33: Type of Registration - Exemption              | Error!  | Bookmark not defined.    |
| Diagram 34: Screening Section                             | Error!  | Bookmark not defined.    |
| Diagram 35: Others Section                                | Error!  | Bookmark not defined.    |
| Diagram 36: Comment Box                                   | Error!  | Bookmark not defined.    |
| Diagram 37: Confirmation Message                          | Error!  | Bookmark not defined.    |
| Diagram 38: Error Message                                 | Error!  | Bookmark not defined.    |
| Diagram 39: Confirmation Message                          | Error!  | Bookmark not defined.    |
| Diagram 40: Grounds of Rejection                          | Error!  | Bookmark not defined.    |
| Diagram 41: Error Message                                 | Error!  | Bookmark not defined.    |
| Diagram 42: Error Message                                 | Error!  | Bookmark not defined.    |
| Diagram 43: Confirmation Message                          | Error!  | Bookmark not defined.    |
| Diagram 44: Successful Application Message                | Error!  | Bookmark not defined.    |
| Diagram 45: Failed CAS Screening                          | Error!  | Bookmark not defined.    |

| <b>L</b> ibaba                             | Project                                              | Reference          | File                 | Version | Date     | Page |
|--------------------------------------------|------------------------------------------------------|--------------------|----------------------|---------|----------|------|
| Federation of Investment Managers Malaysia | Federation of Investment<br>Managers Malaysia (FiMM) | ZANKO/FIMM/UM/V0.1 | User Manual Document | 1.0     | 24/03/25 | x    |

| Diagram 46: Failed Bankruptcy Screening                 | Error! E  | Bookmark no    | t defined. |
|---------------------------------------------------------|-----------|----------------|------------|
| Diagram 47: List of Applications                        | Error! B  | Bookmark no    | t defined. |
| Diagram 48: Returned – RD.                              | Error! B  | Bookmark no    | t defined. |
| Diagram 49: Consultant Menu                             | Error! B  | Bookmark no    | t defined. |
| Diagram 50: Submenu 'Registration Application'          | Error! B  | Bookmark no    | t defined. |
| Diagram 51: List of Applications                        | Error! E  | Bookmark no    | t defined. |
| Diagram 52: List Filter                                 | Error! E  | Bookmark no    | t defined. |
| Diagram 53: Entries                                     | Error! B  | Bookmark no    | t defined. |
| Diagram 54: Pagination                                  | Error! B  | Bookmark no    | t defined. |
| Diagram 55: Keyword Search                              | Error! B  | Bookmark no    | t defined. |
| Diagram 56: List of Applications                        | Error! B  | Bookmark no    | t defined. |
| Diagram 57: Profile Details section                     | Error! B  | Bookmark no    | t defined. |
| Diagram 58: Academic Qualification section              | Error! B  | Bookmark no    | t defined. |
| Diagram 59: Scheme Selection section for non – CUTA/CPR | A type of | f Distributor  | Error!     |
| Bookmark not defined.                                   |           |                |            |
| Diagram 60: Scheme Selection section for CUTA/CPRA type | of Distri | butor Error! B | ookmark    |
| not defined.                                            |           |                |            |
| Diagram 61: Type of Registration – Examination          | Error! E  | Bookmark no    | t defined. |
| Diagram 62: Type of Registration - Exemption            | Error! E  | Bookmark no    | t defined. |
| Diagram 63: Screening Section                           | Error! E  | Bookmark no    | t defined. |
| Diagram 64: Others Section                              | Error! E  | Bookmark no    | t defined. |
| Diagram 65: Return Comment Box                          | Error! E  | Bookmark no    | t defined. |
| Diagram 66: Confirmation Message                        | Error! B  | Bookmark no    | t defined. |
| Diagram 67: Error Message                               | Error! B  | Bookmark no    | t defined. |
| Diagram 68: Confirmation Message                        | Error! E  | Bookmark no    | t defined. |
| Diagram 69: Grounds of Rejection                        | Error! E  | Bookmark no    | t defined. |
| Diagram 70: Error Message                               | Error! E  | Bookmark no    | t defined. |
| Diagram 71: Error Message                               | Error! E  | Bookmark no    | t defined. |
| Diagram /2: Confirmation Message                        | Error! E  | Bookmark no    | t defined. |
| Diagram 73: Successful Application Message              | Error! E  | Bookmark no    | t defined. |
| Diagram 74: Failed CAS Screening                        | Error! E  | Bookmark no    | t defined. |
| Diagram 75: Failed Bankruptcy Screening                 | Error! E  | BOOKMARK NO    | t defined. |
| Diagram 76: List of Applications                        | Error! E  | Bookmark no    | t defined. |
| Diagram 77: Returned – RD                               | Error! E  | Bookmark no    | defined.   |
| Diagram 78: Consultant Menu                             |           | Bookmark no    | defined.   |
| Diagram 79. Submenu Prome Maintenance                   | Error! E  | Bookmark no    | defined.   |
| Diagram 00. Entries                                     | Error! E  | BOOKMARK NO    | defined.   |
| Diagram 92: Kouword Soorah                              | Error! B  | Bookmark no    | defined.   |
| Diagram 92: List of Profile Undets application          | Error! B  | Bookmark no    | defined.   |
| Diagram 94: Non Moleycian Drofile Details costion       | Error! B  | Bookmark no    | defined.   |
| Diagram 85: Academic Qualification section              | Error! B  | Bookmark no    | t defined. |
| Diagram 86: Scheme Selection section                    | Error! B  | Sookmark no    | t defined. |
| Diagram 87: Type of Registration - Evamination          | Frror! B  | Sookmark no    | t defined. |
| Diagram 88: Type of Registration - Examination          | Frror! B  | Sookmark no    | t defined  |
| Diagram 89: Screening Section                           | Frror! B  | Sookmark no    | t defined  |
| Diagram 90: Others Section                              | Frror! B  | Sookmark no    | t defined  |
| Diagram 91: Comment Box                                 | Frror! B  | Sookmark no    | t defined  |
|                                                         |           |                | . denneu.  |

|                                            | Project                                              | Reference          | File                 | Version | Date     | Page |
|--------------------------------------------|------------------------------------------------------|--------------------|----------------------|---------|----------|------|
| Federation of Investment Managers Malaysia | Federation of Investment<br>Managers Malaysia (FiMM) | ZANKO/FIMM/UM/V0.1 | User Manual Document | 1.0     | 24/03/25 | xi   |

| Diagram 92: Confirmation Message                     | Error! | Bookmark not defined. |
|------------------------------------------------------|--------|-----------------------|
| Diagram 93: Error Message                            | Error! | Bookmark not defined. |
| Diagram 94: Confirmation Message                     | Error! | Bookmark not defined. |
| Diagram 95: Grounds of Rejection                     | Error! | Bookmark not defined. |
| Diagram 96: Error Message                            | Error! | Bookmark not defined. |
| Diagram 97: Confirmation Message                     | Error! | Bookmark not defined. |
| Diagram 98: Successful Application Message           | Error! | Bookmark not defined. |
| Diagram 99: Failed Bankruptcy Screening              | Error! | Bookmark not defined. |
| Diagram 100: List of Profile Update Applications     | Error! | Bookmark not defined. |
| Diagram 101: Returned – RD                           | Error! | Bookmark not defined. |
| Diagram 102: Consultant Menu                         | Error! | Bookmark not defined. |
| Diagram 103: Submenu 'Email Change Request'          | Error! | Bookmark not defined. |
| Diagram 104: List of Email Change Request            | Error! | Bookmark not defined. |
| Diagram 105: Filter                                  | Error! | Bookmark not defined. |
| Diagram 106: Entries                                 | Error! | Bookmark not defined. |
| Diagram 107: Pagination                              | Error! | Bookmark not defined  |
| Diagram 108: List of Email Change Request            | Frror  | Bookmark not defined  |
| Diagram 109: Consultant's Detail                     | Errorl | Bookmark not defined  |
| Diagram 110: Email Change Request page               | Errorl | Bookmark not defined. |
| Diagram 111: Confirmation Message                    | Errorl | Bookmark not defined. |
| Diagram 112: Successful Application Message          | Errorl | Bookmark not defined. |
| Diagram 112: Confirmation Mossage                    | Error  | Bookmark not defined. |
| Diagram 114: Croundo of Poiostion                    | Error  | Bookmark not defined. |
| Diagram 115: Error Magaza                            | Error  | Bookmark not defined. |
| Diagram 115: Error Message                           | Error! | Bookmark not defined. |
| Diagram 116: Consultant Menu                         | Error! | Bookmark not defined. |
| Diagram 117: Consultant's Submenu                    | Error! | Bookmark not defined. |
| Diagram 118: List of Appeal Application              | Error! | Bookmark not defined. |
| Diagram 119: Filter                                  | Error! | Bookmark not defined. |
| Diagram 120: Entries                                 | Error! | Bookmark not defined. |
| Diagram 121: Pagination                              | Error! | Bookmark not defined. |
| Diagram 122: Keyword Search                          | Error! | Bookmark not defined. |
| Diagram 123: List of Appeal Application              | Error! | Bookmark not defined. |
| Diagram 124: Appeal Revocation / Deregistration page | Error! | Bookmark not defined. |
| Diagram 125: Confirmation Message                    | Error! | Bookmark not defined. |
| Diagram 126: Error Message                           | Error! | Bookmark not defined. |
| Diagram 127: Confirmation Message                    | Error! | Bookmark not defined. |
| Diagram 128: Confirmation Message                    | Error! | Bookmark not defined. |
| Diagram 129: Log Tab                                 | Error! | Bookmark not defined. |
| Diagram 130: Consultant Menu                         | Error! | Bookmark not defined. |
| Diagram 131: Consultant's Submenu                    | Error! | Bookmark not defined. |
| Diagram 132: List of Appeal Application              | Error! | Bookmark not defined. |
| Diagram 133: Filter                                  | Error! | Bookmark not defined. |
| Diagram 134: Entries                                 | Error! | Bookmark not defined. |
| Diagram 135: Pagination                              | Error! | Bookmark not defined. |
| Diagram 136: Keyword Search                          | Error! | Bookmark not defined. |
| Diagram 137: List of Appeal Application              | Error! | Bookmark not defined. |
| Diagram 138: Appeal Revocation / Deregistration page | Error! | Bookmark not defined. |
| Diagram 139: Confirmation Message                    | Error! | Bookmark not defined. |
|                                                      |        |                       |

|                                            | Project                                              | Reference          | File                 | Version | Date     | Page |
|--------------------------------------------|------------------------------------------------------|--------------------|----------------------|---------|----------|------|
| Federation of Investment Managers Malaysia | Federation of Investment<br>Managers Malaysia (FiMM) | ZANKO/FIMM/UM/V0.1 | User Manual Document | 1.0     | 24/03/25 | xii  |

| Diagram 140: Erro Message                                                                                                    | Error! | Bookmark not defined. |
|----------------------------------------------------------------------------------------------------|--------|-----------------------|
| Diagram 141: Confirmation Message                                                                                                    | Error! | Bookmark not defined. |
| Diagram 142: Error Message                                                                                                    | Error! | Bookmark not defined. |
| Diagram 143: Confirmation Message                                                                                                    | Error! | Bookmark not defined. |
| Diagram 144: Confirmation Message                                                                                                    | Error! | Bookmark not defined. |
| Diagram 145: Log Tab                                                                                                    | Error! | Bookmark not defined. |
| Diagram 146: Consultant Menu                                                                                                    | Error! | Bookmark not defined. |
| Diagram 147: Consultant's Submenu                                                                                                    | Error! | Bookmark not defined. |
| Diagram 148: List of Appeal Application                                                                                                    | Error! | Bookmark not defined. |
| Diagram 149: Filter                                                                                                    | Error! | Bookmark not defined. |
| Diagram 150: Entries                                                                                                    | Error! | Bookmark not defined. |
| Diagram 151: Pagination                                                                                                    | Error! | Bookmark not defined. |
| Diagram 152: Keyword Search                                                                                                    | Error! | Bookmark not defined. |
| Diagram 153: List of Appeal Application:                                                                                                    | Error! | Bookmark not defined. |
| Diagram 154: Appeal Fee Waiver application details                                                                                                    | Error! | Bookmark not defined. |
| Diagram 155: Field for FIMM RD                                                                                                    | Frror  | Bookmark not defined  |
| Diagram 156: Tab Log                                                                                                    | Frror  | Bookmark not defined  |
| Diagram 157: Comment field                                                                                                    | Frrorl | Bookmark not defined  |
| Diagram 158: Confirmation Message                                                                                                    | Frrorl | Bookmark not defined  |
| Diagram 159: Successful Application Message                                                                                                    | Frrorl | Bookmark not defined  |
| Diagram 160: Confirmation Message                                                                                                    | Errorl | Bookmark not defined  |
| Diagram 161: Error Message                                                                                                    | Errorl | Bookmark not defined. |
| Diagram 162: List of Appeal Application                                                                                                    | Error  | Bookmark not defined. |
| Diagram 162: Appeal Fee Waiver application details                                                                                                    | Errorl | Bookmark not defined. |
| Diagram 164: Field for FIMM RD                                                                                                    | Errorl | Bookmark not defined. |
| Diagram 165: Tab Log                                                                                                    | Errorl | Bookmark not defined. |
| Diagram 166: Consultant Menu                                                                                                    | Errorl | Bookmark not defined. |
| Diagram 167: Consultant's Submenu                                                                                                    | Errorl | Bookmark not defined. |
| Diagram 168: List of Appeal Application                                                                                                    | Errorl | Bookmark not defined. |
| Diagram 160: Eiltor                                                                                                    | Errorl | Bookmark not defined. |
| Diagram 170: Entries                                                                                                    | Errorl | Bookmark not defined. |
| Diagram 171: Pagination                                                                                                    | Errorl | Bookmark not defined. |
| Diagram 172: Keyword Search                                                                                                    | Error  | Bookmark not defined. |
| Diagram 172: List of Appeal Application                                                                                                    | Errorl | Bookmark not defined. |
| Diagram 174: Appeal Fee Waiver application                                                                                                    | Errorl | Bookmark not defined. |
| Diagram 175: Field for FIMM RD                                                                                                    | Errorl | Bookmark not defined. |
| Diagram 176: Tab Log                                                                                                    | Errorl | Bookmark not defined. |
| Diagram 177: Comment field                                                                                                    | Error  | Bookmark not defined. |
| Diagram 178: Confirmation Message                                                                                                    | Errorl | Bookmark not defined. |
| Diagram 179: Successful Application Message                                                                                                    | Errorl | Bookmark not defined. |
| Diagram 180: Confirmation Message                                                                                                    | Error  | Bookmark not defined. |
| Diagram 181: Error Message                                                                                                    | Error  | Bookmark not defined. |
| Diagram 182: List of Appeal Application                                                                                                    | Error  | Bookmark not defined. |
| Diagram 102. List of Appeal Application                                                                                                    | Error  | Bookmark not defined  |
| Diagram 184: Field for FIMM RD                                                                                                    | Error  | Bookmark not defined  |
| Diagram 185: Tab Log                                                                                                    | Error  | Bookmark not defined  |
| Diagram 186: Consultant Monu                                                                                                    | Error  | Bookmark not defined  |
| Diagram 100. Consultant Menu.                                                                                                    | Error  | Bookmark not defined. |
| The angle of the state of the state of the s |        | DOUBLING R HOLDEHHEO. |

|                                            | Project                                              | Reference          | File                 | Version | Date     | Page |
|--------------------------------------------|------------------------------------------------------|--------------------|----------------------|---------|----------|------|
| Federation of Investment Managers Malaysia | Federation of Investment<br>Managers Malaysia (FiMM) | ZANKO/FIMM/UM/V0.1 | User Manual Document | 1.0     | 24/03/25 | xiii |

| Diagram 188: List of Appeal Application             | Error! | Bookmark not defined. |
|-----------------------------------------------------|--------|-----------------------|
| Diagram 189: Filter                                 | Error! | Bookmark not defined. |
| Diagram 190: Entries                                | Error! | Bookmark not defined. |
| Diagram 191: Pagination                             | Error! | Bookmark not defined. |
| Diagram 192: Keyword Search                         | Error! | Bookmark not defined. |
| Diagram 193: List of Appeal Application             | Error! | Bookmark not defined. |
| Diagram 194: Appeal Fee Waiver application details  | Error! | Bookmark not defined. |
| Diagram 195: Field For FIMM Internal Use            | Error! | Bookmark not defined. |
| Diagram 196: Tab Log                                | Error! | Bookmark not defined. |
| Diagram 197: Confirmation Message                   | Error! | Bookmark not defined. |
| Diagram 198: Confirmation Message                   | Error! | Bookmark not defined. |
| Diagram 199: Successful Application Message         | Error! | Bookmark not defined. |
| Diagram 200: Error Message                          | Error! | Bookmark not defined. |
| Diagram 201: Grounds of Rejection                   | Error! | Bookmark not defined. |
| Diagram 202: Confirmation Message                   | Error! | Bookmark not defined. |
| Diagram 203: Consultant Menu                        | Error! | Bookmark not defined. |
| Diagram 204: Consultant's Submenu                   | Error! | Bookmark not defined. |
| Diagram 205: List of Deregistration Application     | Error! | Bookmark not defined. |
| Diagram 206: Filter                                 | Error! | Bookmark not defined. |
| Diagram 207: Entries                                | Error! | Bookmark not defined. |
| Diagram 208: Pagination                             | Error! | Bookmark not defined. |
| Diagram 209: Keyword Search                         | Error! | Bookmark not defined. |
| Diagram 210: List of Deregistration Application     | Error! | Bookmark not defined. |
| Diagram 211: Deregistration Details section         | Error! | Bookmark not defined. |
| Diagram 212: Consultant Deregistration List section | Error! | Bookmark not defined. |
| Diagram 213: Comment and FIMM Internal Use section  | Error! | Bookmark not defined. |
| Diagram 214: Submit Deregistration Application      | Error! | Bookmark not defined. |
| Diagram 215: Confirmation Message                   | Error! | Bookmark not defined. |
| Diagram 216: Return Application Scenario            | Error! | Bookmark not defined. |
| Diagram 217: Error Message                          | Error! | Bookmark not defined. |
| Diagram 218: Confirmation Message                   | Error! | Bookmark not defined. |
| Diagram 219: Confirmation Message                   | Error! | Bookmark not defined. |
| Diagram 220: Log Tab                                | Error! | Bookmark not defined. |
| Diagram 221: Consultant Menu                        | Error! | Bookmark not defined. |
| Diagram 222: Consultant's Submenu                   | Error! | Bookmark not defined. |
| Diagram 223: List of Deregistration Application     | Error! | Bookmark not defined. |
| Diagram 224: Filter                                 | Error! | Bookmark not defined. |
| Diagram 225: Entries                                | Error! | Bookmark not defined. |
| Diagram 226: Pagination                             | Error! | Bookmark not defined. |
| Diagram 227: Keyword Search                         | Error! | Bookmark not defined. |
| Diagram 228: List of Deregistration Application     | Error! | Bookmark not defined. |
| Diagram 229: Deregistration Details section         | Error! | Bookmark not defined. |
| Diagram 230: Consultant Deregistration List section | Error! | Bookmark not defined. |
| Diagram 231: Comment and FIMM Internal Use section  | Error! | Bookmark not defined. |
| Diagram 232: Submit Deregistration Application      | Error! | Bookmark not defined. |
| Diagram 233: Contirmation Message                   | Error! | Bookmark not defined. |
| Diagram 234: Return Application Scenario            | Error! | Bookmark not defined. |
| Diagram 235: Contirmation Message                   | Error! | Bookmark not defined. |

|                                            | Project                                              | Reference          | File                 | Version | Date     | Page |
|--------------------------------------------|------------------------------------------------------|--------------------|----------------------|---------|----------|------|
| Federation of Investment Managers Malaysia | Federation of Investment<br>Managers Malaysia (FiMM) | ZANKO/FIMM/UM/V0.1 | User Manual Document | 1.0     | 24/03/25 | xiv  |

| Diagram 236: Confirmation Message                         | Error! | Bookmark not defined. |
|-----------------------------------------------------------|--------|-----------------------|
| Diagram 237: Log Tab                                      | Error! | Bookmark not defined. |
| Diagram 238: Consultant Menu                              | Error! | Bookmark not defined. |
| Diagram 239: Consultant's Submenu                         | Error! | Bookmark not defined. |
| Diagram 240: List of Deregistration Application           | Error! | Bookmark not defined. |
| Diagram 241: Filter                                       | Error! | Bookmark not defined. |
| Diagram 242: Entries                                      | Error! | Bookmark not defined. |
| Diagram 243: Pagination                                   | Error! | Bookmark not defined. |
| Diagram 244: Keyword Search                               | Error! | Bookmark not defined. |
| Diagram 245: List of Deregistration Application           | Error! | Bookmark not defined. |
| Diagram 246: Deregistration Details section               | Error! | Bookmark not defined. |
| Diagram 247: Consultant Deregistration List section       | Error! | Bookmark not defined. |
| Diagram 248: Comment and FIMM Internal Use section        | Error! | Bookmark not defined. |
| Diagram 249: Submit Deregistration Application            | Error! | Bookmark not defined. |
| Diagram 250: Confirmation Message                         | Error! | Bookmark not defined. |
| Diagram 251: Return Application Scenario                  | Error! | Bookmark not defined. |
| Diagram 252: Confirmation Message                         | Error! | Bookmark not defined. |
| Diagram 253: Confirmation Message                         | Error! | Bookmark not defined. |
| Diagram 254: Successful Message                           | Error! | Bookmark not defined. |
| Diagram 255: Confirmation Message                         | Error! | Bookmark not defined. |
| Diagram 256: Log Tab                                      | Error! | Bookmark not defined. |
| Diagram 257: Consultant Menu                              | Error! | Bookmark not defined. |
| Diagram 258: Consultant's Submenu                         | Error! | Bookmark not defined. |
| Diagram 259: List of Consultant                           | Error! | Bookmark not defined. |
| Diagram 260: Filter                                       | Error! | Bookmark not defined. |
| Diagram 261: Entries                                      | Error! | Bookmark not defined. |
| Diagram 262: Pagination                                   | Error! | Bookmark not defined. |
| Diagram 263: Keyword Search                               | Error! | Bookmark not defined. |
| Diagram 264: List of Consultant                           | Error! | Bookmark not defined. |
| Diagram 265: Consultant Profile                           | Error! | Bookmark not defined. |
| Diagram 266: Consultant's Profile page                    | Error! | Bookmark not defined. |
| Diagram 267: Successful Message                           | Error! | Bookmark not defined. |
| Diagram 268: Consultant Details section                   | Error! | Bookmark not defined. |
| Diagram 269: Revocation Details section                   | Error! | Bookmark not defined. |
| Diagram 270: Revocation Type – Bankruptcy                 | Error! | Bookmark not defined. |
| Diagram 271: Revocation Type - Background Screening       | Error! | Bookmark not defined. |
| Diagram 272: Revocation Type - Non-Compliance             | Error! | Bookmark not defined. |
| Diagram 273: Revocation Type - Instruction from Authority | Error! | Bookmark not defined. |
| Diagram 274: Confirmation Message                         | Error! | Bookmark not defined. |
| Diagram 275: Successful Message                           | Error! | Bookmark not defined. |
| Diagram 276: Error Message                                | Error! | Bookmark not defined. |
| Diagram 277: Successful Message                           | Error! | Bookmark not defined. |
| Diagram 278: Confirmation Message                         | Error! | Bookmark not defined. |
| Diagram 279: Successful Message                           | Error! | Bookmark not defined. |
| Diagram 280: Confirmation Message                         | Error! | Bookmark not defined. |
| Diagram 281: Consultant's Submenu                         | Error! | Bookmark not defined. |
| Diagram 282: List of Revocation Application               | Error! | Bookmark not defined  |
| Diagram 283: Filter                                       | Error! | Bookmark not defined. |
|                                                           |        |                       |

|                                            | Project                                              | Reference          | File                 | Version | Date     | Page |
|--------------------------------------------|------------------------------------------------------|--------------------|----------------------|---------|----------|------|
| Federation of Investment Managers Malaysia | Federation of Investment<br>Managers Malaysia (FiMM) | ZANKO/FIMM/UM/V0.1 | User Manual Document | 1.0     | 24/03/25 | xv   |

| Diagram 284: Entries                                  | Error! | Bookmark not defined.  |
|-------------------------------------------------------|--------|------------------------|
| Diagram 285: Pagination                               | Error! | Bookmark not defined.  |
| Diagram 286: Keyword Search                           | Error! | Bookmark not defined.  |
| Diagram 287: List of Revocation Application           | Error! | Bookmark not defined.  |
| Diagram 288: Consultant's Revocation Application page | Error! | Bookmark not defined.  |
| Diagram 289: Log Tab                                  | Error! | Bookmark not defined.  |
| Diagram 290: Consultant Menu                          | Error! | Bookmark not defined.  |
| Diagram 291: Consultant's Submenu                     | Error! | Bookmark not defined.  |
| Diagram 292: List of Revocation Application           | Error! | Bookmark not defined.  |
| Diagram 293: Filter                                   | Error! | Bookmark not defined.  |
| Diagram 294 <sup>.</sup> Entries                      | Error! | Bookmark not defined.  |
| Diagram 295 <sup>-</sup> Pagination                   | Error! | Bookmark not defined.  |
| Diagram 296: Keyword Search                           | Error! | Bookmark not defined.  |
| Diagram 297: List of Revocation Application           | Frror  | Bookmark not defined   |
| Diagram 298: Consultant Details section               | Frror  | Bookmark not defined   |
| Diagram 200: Revocation Details section               | Error  | Bookmark not defined   |
| Diagram 300: FIMM Internal Use section                | Errorl | Bookmark not defined.  |
| Diagram 201: Confirmation Massage                     | Errorl | Bookmark not defined.  |
| Diagram 202: Successful Message                       | Error  | Bookmark not defined.  |
| Diagram 202: Confirmation Massage                     | Error  | Bookmark not defined.  |
| Diagram 303. Commination Message                      | Error! | Bookinark not defined. |
| Diagram 304: Error Message                            | Error! | Bookmark not defined.  |
| Diagram 305: Confirmation Message                     | Error! | Bookmark not defined.  |
| Diagram 306: Log Tab                                  | Error! | Bookmark not defined.  |
| Diagram 307: Consultant Menu                          | Error! | Bookmark not defined.  |
| Diagram 308: Consultant's Submenu                     | Error! | Bookmark not defined.  |
| Diagram 309: List of Revocation Application           | Error! | Bookmark not defined.  |
| Diagram 310: Filter                                   | Error! | Bookmark not defined.  |
| Diagram 311: Entries                                  | Error! | Bookmark not defined.  |
| Diagram 312: Pagination                               | Error! | Bookmark not defined.  |
| Diagram 313: Keyword Search                           | Error! | Bookmark not defined.  |
| Diagram 314: List of Revocation Application           | Error! | Bookmark not defined.  |
| Diagram 315: Consultant Details section               | Error! | Bookmark not defined.  |
| Diagram 316: Revocation Details section               | Error! | Bookmark not defined.  |
| Diagram 317: FIMM Internal Use section                | Error! | Bookmark not defined.  |
| Diagram 318: Confirmation Message                     | Error! | Bookmark not defined.  |
| Diagram 319: Confirmation Message                     | Error! | Bookmark not defined.  |
| Diagram 320: Error Message                            | Error! | Bookmark not defined.  |
| Diagram 321: Confirmation Message                     | Error! | Bookmark not defined.  |
| Diagram 322: Error Message                            | Error! | Bookmark not defined.  |
| Diagram 323: Confirmation Message                     | Error! | Bookmark not defined.  |
| Diagram 324: Log Tab                                  | Error! | Bookmark not defined.  |
| Diagram 325: Consultant Menu                          | Error! | Bookmark not defined.  |
| Diagram 326: Submenu 'Registration Application'       | Error! | Bookmark not defined.  |
| Diagram 327: List of Email Change Request             | Error! | Bookmark not defined.  |
| Diagram 328: Filter                                   | Error! | Bookmark not defined   |
| Diagram 329: Entries                                  | Error! | Bookmark not defined   |
| Diagram 330: Pagination                               | Error  | Bookmark not defined   |
| Diagram 331: List of Email Change Request             | Error! | Bookmark not defined   |
|                                                       |        |                        |

|                                            | Project                                              | Reference          | File                 | Version | Date     | Page |
|--------------------------------------------|------------------------------------------------------|--------------------|----------------------|---------|----------|------|
| Federation of Investment Managers Malaysia | Federation of Investment<br>Managers Malaysia (FiMM) | ZANKO/FIMM/UM/V0.1 | User Manual Document | 1.0     | 24/03/25 | xvi  |

| Diagram 332: Consultant's Detail                        | Error!    | Bookmark | not defined. |
|---------------------------------------------------------|-----------|----------|--------------|
| Diagram 333: Email Change Request page                  | Error!    | Bookmark | not defined. |
| Diagram 334: Confirmation Message                       | Error!    | Bookmark | not defined. |
| Diagram 335: Successful Application Message             | Error!    | Bookmark | not defined. |
| Diagram 336: Confirmation Message                       | Error!    | Bookmark | not defined. |
| Diagram 337: Grounds of Rejection                       | Error!    | Bookmark | not defined. |
| Diagram 338: Error Message                              | Error!    | Bookmark | not defined. |
| Diagram 339: Consultant Menu                            | Error!    | Bookmark | not defined. |
| Diagram 340: Submenu 'Profile Maintenance'              | Error!    | Bookmark | not defined. |
| Diagram 341: List of Profile Update application         | Error!    | Bookmark | not defined. |
| Diagram 342: Filter                                     | Error!    | Bookmark | not defined. |
| Diagram 343: Entries                                    | Error!    | Bookmark | not defined. |
| Diagram 344: Pagination                                 | Error!    | Bookmark | not defined. |
| Diagram 345: Keyword Search                             | Error!    | Bookmark | not defined. |
| Diagram 346: List of Applications                       | Error!    | Bookmark | not defined. |
| Diagram 347: Malaysian Profile Details Section          | Error!    | Bookmark | not defined. |
| Diagram 348: Non - Malaysian Profile Details Section    | Error!    | Bookmark | not defined. |
| Diagram 349: Academic Qualification Section             | Error!    | Bookmark | not defined. |
| Diagram 251: Type of Periotical Eveningtion             | Error     | Bookmark | not defined. |
| Diagram 252: Type of Registration - Examplian           | Error     | Bookmark | not defined. |
| Diagram 252: Screening Section                          | Error     | Bookmark | not defined. |
| Diagram 354: Others Section                             | Error     | Bookmark | not defined. |
| Diagram 355: Comment Box                                | Error     | Bookmark | not defined  |
| Diagram 356: Confirmation Message                       | Error!    | Bookmark | not defined  |
| Diagram 357: Error Message                              | Frror     | Bookmark | not defined  |
| Diagram 358: Successful Message                         | Frror!    | Bookmark | not defined. |
| Diagram 359: Confirmation Message                       | Error!    | Bookmark | not defined. |
| Diagram 360: Grounds of Rejection                       | Error!    | Bookmark | not defined. |
| Diagram 361: Error Message                              | Error!    | Bookmark | not defined. |
| Diagram 362: Confirmation Message                       | Error!    | Bookmark | not defined. |
| Diagram 363: Successful Application Message             | Error!    | Bookmark | not defined. |
| Diagram 364: Failed CAS Screening                       | Error!    | Bookmark | not defined. |
| Diagram 365: Failed Bankruptcy Screening                | Error!    | Bookmark | not defined. |
| Diagram 366: List of Update Profile applications        | Error!    | Bookmark | not defined. |
| Diagram 367: Returned – RD                              | Error!    | Bookmark | not defined. |
| Diagram 368: Consultant Submenu for FIMM RD             |           |          |              |
| Diagram 369: Consultant Submenu for FIMM HOD RD         |           |          | 27           |
| Diagram 370: Submenu 'Consultant Management' for FIMM I | <u>RD</u> |          | 27           |
| Diagram 371: Submenu 'Consultant Management' for FIMM I | HOD R     | <u>D</u> |              |
| Diagram 372: List of Consultant                         |           |          |              |
| Diagram 3/3: Filter                                     |           |          |              |
| Diagram 3/4: Entries                                    |           |          |              |
| Diagram 375: Pagination                                 |           |          |              |
| Diagram 376: Keyword Search                             |           |          |              |
| Diagram 279: Consultanta Drafila                        |           |          |              |
| Diagram 370: 'Tagging' tab                              |           |          |              |
|                                                         |           |          |              |

| rinana                                     | Project                                              | Reference          | File                 | Version | Date     | Page |
|--------------------------------------------|------------------------------------------------------|--------------------|----------------------|---------|----------|------|
| Federation of Investment Managers Malaysia | Federation of Investment<br>Managers Malaysia (FiMM) | ZANKO/FIMM/UM/V0.1 | User Manual Document | 1.0     | 24/03/25 | xvii |
|                                            |                                                      |                    |                      |         |          |      |

| Diagram 380: List of Tagging                   | 31 |
|------------------------------------------------|----|
| Diagram 381: Filter                            | 31 |
| Diagram 382: Entries                           | 32 |
| Diagram 383: Pagination                        | 32 |
| Diagram 384: Keyword Search                    | 32 |
| Diagram 385: Add Tag box                       | 33 |
| Diagram 386: Confirmation Message              | 33 |
| Diagram 387: Error Message                     | 33 |
| Diagram 388: Submenu 'Tagging' for FIMM RD     | 34 |
| Diagram 389: Submenu 'Tagging' for FIMM HOD RD | 34 |
| Diagram 390: List of Tagged Consultants        | 35 |
| Diagram 391: Consultant's Profile              | 35 |
| Diagram 392:Tagging tab                        | 36 |

# LIST OF TABLES

| Table 1: Acronym Table           | XX  |
|----------------------------------|-----|
| Table 2: Abbreviation Role Table | xxi |

| <b>Libaba</b>                              | Project                                              | Reference          | File                 | Version | Date     | Page  |
|--------------------------------------------|------------------------------------------------------|--------------------|----------------------|---------|----------|-------|
| Federation of Investment Managers Malaysia | Federation of Investment<br>Managers Malaysia (FiMM) | ZANKO/FIMM/UM/V0.1 | User Manual Document | 1.0     | 24/03/25 | xviii |

## ACRONYM

| ACRONYM | DESCRIPTION                                                 |
|---------|-------------------------------------------------------------|
| AAR     | Alternate Authorized Representative                         |
| AMLCFT  | Anti-Money Laundering/Combating the Financing of Terrorism  |
| AMSF    | Annual Membership Subscription Fee                          |
| AR      | Authorized Representative                                   |
| AUM     | Asset Under Management                                      |
| BOD     | Board of Directors                                          |
| CAS     | Consultant Alert                                            |
| CEILLI  | Certificate Examination in Investment-Linked Life Insurance |
| CEO     | Chief Executive Officer                                     |
| CFP     | Certified Financial Planner                                 |
| ChFC    | Chartered Financial Consultant                              |
| CMSRL   | Capital Market Services Representative License              |
| CPD     | Continuing Professional Development                         |
| CPRA    | Corporate Private Retirement Scheme Adviser                 |
| CPRE    | Computerized Private Retirement Scheme Examination          |
| CSD     | Corporate Services Division                                 |
| CUTA    | Corporate UTS Adviser                                       |
| CUTE    | Computerized Unit Trust Examination                         |
| DMS     | Document Management Storage                                 |
| FIMM    | Federation of Investment Managers Malaysia                  |
| FMS     | Funds Malaysia System                                       |
| GM      | General Manager                                             |

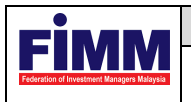

n

| ACRONYM | DESCRIPTION                                     |
|---------|-------------------------------------------------|
| HOD     | Head of Department                              |
| ID      | Industry Development                            |
| IFP     | Islamic Financial Planner                       |
| IPRA    | Institutional Private Retirement Scheme Adviser |
| ISD     | Industry Services Division                      |
| IUTA    | Institutional Unit Trust Scheme Adviser         |
| KYC     | Know Your Customer                              |
| LRA     | Legal and Regulatory Affairs                    |
| MOF     | Ministry of Finance                             |
| NAV     | Net Asset Value                                 |
| NRIC    | National Registration Identity Card             |
| OTP     | One Time Password                               |
| PDS     | Professional Development and Services           |
| PRC     | Private Retirement Scheme Consultant            |
| PRP     | Private Retirement Scheme Provider              |
| PRS     | Private Retirement Scheme                       |
| R&A     | Research and Analytics                          |
| RD      | Registration Department                         |
| RFP     | Registered Financial Planner                    |
| RSD     | Regulatory Services Division                    |
| SC      | Security Commission Malaysia                    |
| SRFP    | Shariah Registered Financial Planner            |

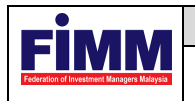

Page

хх

| ACRONYM | DESCRIPTION                      |
|---------|----------------------------------|
| SRS     | System Requirement Specification |
| SD      | Supervision Department           |
| UML     | Unified Modelling Language       |
| UTC     | Unit Trust Consultant            |
| UTMC    | Unit Trust Management Company    |
| UTS     | Unit Trust Scheme                |
| OR      | Official Receipt                 |
| CN      | Credit Note                      |
| IDD     | Integration Design Document      |

Table 1: Acronym Table

| rinana                                     | Project                                              | Reference          | File                 | Version | Date     | Page |
|--------------------------------------------|------------------------------------------------------|--------------------|----------------------|---------|----------|------|
| Federation of Investment Managers Malaysia | Federation of Investment<br>Managers Malaysia (FiMM) | ZANKO/FIMM/UM/V0.1 | User Manual Document | 1.0     | 24/03/25 | xxi  |

# ABBREVIATIONS ROLE

| Abbreviation | DESCRIPTION      |
|--------------|------------------|
| F-RD         | FIMM RD          |
| F-HRD        | RD Approver      |
| F-GRSD       | FIMM GM RSD      |
| F-RDR        | FIMM RD Reviewer |

Table 2: Abbreviation Role Table

| <b>CIBABA</b>                              | Project                                              | Reference          | File                 | Version | Date     | Page |
|--------------------------------------------|------------------------------------------------------|--------------------|----------------------|---------|----------|------|
| Federation of Investment Managers Malaysia | Federation of Investment<br>Managers Malaysia (FiMM) | ZANKO/FIMM/UM/V0.1 | User Manual Document | 1.0     | 24/03/25 | 22   |

## **CHAPTER 1: INTRODUCTION**

The **FCS System User Manual** is designed to provide users with a comprehensive guide to effectively utilizing the **FCS system**. This manual serves as a reference document to help users understand the system's functionalities, features, and processes to ensure smooth operation and efficient task completion.

By following the instructions in this manual, users will be able to navigate the system with ease, perform necessary actions, and troubleshoot common issues. The manual is structured to accommodate both new and existing users, offering clear step-by-step guidance for system access and usage.

#### Purpose

The purpose of this manual is to equip users with the essential knowledge required to maximize the benefits of the **FCS system**. It provides:

- A detailed overview of the system's functions and capabilities to help users understand its key features.
- Step-by-step instructions on accessing and operating the system efficiently.
- Guidelines on alternative modes of operation and contingencies in case of system issues or errors.
- Best practices and recommendations for optimal system use.

This manual ensures that users can confidently navigate the system while maintaining security, accuracy, and efficiency in their tasks.

## **Contact Information**

If users require further assistance or encounter any issues while using the **FCS system**, they can contact the **Federation of Investment Managers Malaysia (FIMM)** for support.

#### Support Contact Details:

- **Email:** itsupport@fimm.com.my
- Website: www.fimm.com.my

| rinana                                     | Project                                              | Reference          | File                 | Version | Date     | Page |
|--------------------------------------------|------------------------------------------------------|--------------------|----------------------|---------|----------|------|
| Federation of Investment Managers Malaysia | Federation of Investment<br>Managers Malaysia (FiMM) | ZANKO/FIMM/UM/V0.1 | User Manual Document | 1.0     | 24/03/25 | 23   |

## CHAPTER 2: GENERAL SYSTEM INSTRUCTION

### User Log in

The FCS system application is accessible only to registered users. Each user will be provided with a unique User ID and password to log in securely.

To access the system, users must navigate to the **main login page** (<u>https://fcs.fimm.com.my</u>) and enter their credentials. For first-time users, an initial login setup may be required to activate their accounts.

For security reasons:

- Users should keep their login credentials confidential.
- Passwords should be changed periodically to enhance security.
- In case of forgotten credentials, users can use the **"Forgot Password?"** option to reset their password.

#### Steps to Open the FCS System Website:

- 1. Launch your web browser (Google Chrome, Mozilla Firefox, Microsoft Edge, etc.)
- 2. Enter the FCS System URL in the address bar and press Enter.
- 3. The login page will appear, allowing users to enter their credentials.

| <b>CIBABA</b>                              | Project                                              | Reference          | File                 | Version | Date     | Page |
|--------------------------------------------|------------------------------------------------------|--------------------|----------------------|---------|----------|------|
| Federation of Investment Managers Malaysia | Federation of Investment<br>Managers Malaysia (FiMM) | ZANKO/FIMM/UM/V0.1 | User Manual Document | 1.0     | 24/03/25 | 24   |

## Log in

#### Access the Login Page

- 1. On the homepage, locate the 'Log in'
- 📥 Log In
- button and click it.
- 2. In the User ID field, enter your registered User ID.
- 3. In the **Password** field, enter your **password**.

| - |                                                                                                    | Get more things done with<br>FIMM<br>For investor security, growth and knowledge<br>in the investment management industry |
|---|----------------------------------------------------------------------------------------------------|----------------------------------------------------------------------------------------------------|
|   | EXERCISE DEVELOPMENT<br>WEDGET DUDER DEVELOPMENT<br>In verbale is carrently under development and tening type<br>the verbale is according to the type of the verbale<br>the relation of investment Managers Managers (Managers (Managers Managers Man | A Log In A Sign Up<br>Please LogIn First<br>LOG IN<br>User ID                                                             |
|   | All voltors are advaced to refer to PIMAr's official velocite at<br>www.fimm.com.mr; for information and updates.                                                                                                    | Password Request TAC Forgot Password? First Time Login                                                                    |

Diagram 1: FCS Homepage Display

#### **Enter Your Credentials**

- 4. System will show sign in page, User need to insert this item
  - User ID
  - Password
  - TAC

| <b>≜ Log In</b>    |
|--------------------|
| Please Login First |
| LOG IN             |
| User ID            |
| Password           |
| Request TAC        |
| Forgot Password?   |
| First Time Login   |
|                    |
|                    |

Diagram 2: Log in Display

| Eimm                                       | Project                                              | Reference          | File                 | Version | Date     | Page |
|--------------------------------------------|------------------------------------------------------|--------------------|----------------------|---------|----------|------|
| Federation of Investment Managers Malaysia | Federation of Investment<br>Managers Malaysia (FiMM) | ZANKO/FIMM/UM/V0.1 | User Manual Document | 1.0     | 24/03/25 | 25   |

## Successful Login

5. Click Login button and the system will be redirected to the FCS System dashboard.

| Federation of Investment Managers Malaysia | Project                                              | Reference          | File                 | Version | Date     | Page |
|--------------------------------------------|------------------------------------------------------|--------------------|----------------------|---------|----------|------|
|                                            | Federation of Investment<br>Managers Malaysia (FiMM) | ZANKO/FIMM/UM/V0.1 | User Manual Document | 1.0     | 24/03/25 | 26   |

## 3.1 Compliance Tagging

## 3.1.1 Add Tagging to Consultants by FIMM RD / FIMM HOD RD

#### 3.1.1.1 Process Flow

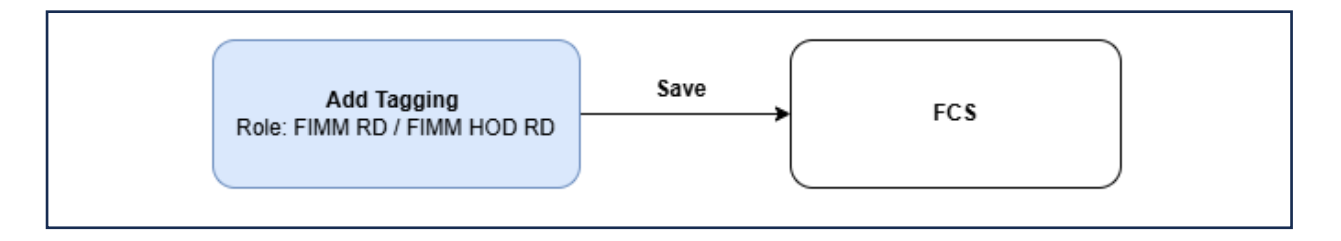

## 3.1.1.2 Manual Steps

Click menu 'Consultant'. System will display list of submenu for Consultant.

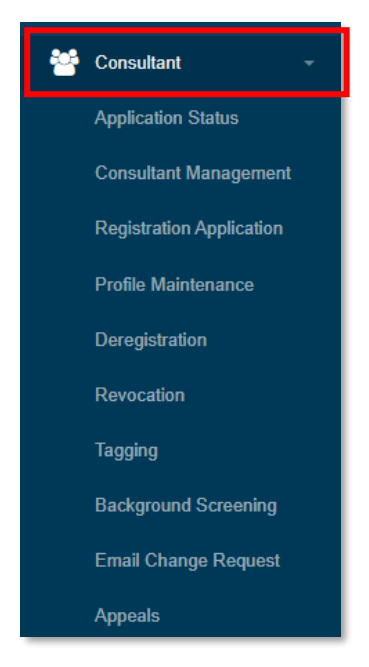

Diagram 3: Consultant Submenu for FIMM RD

| Final Activity of Press, and Activity of Press, and Activity of Press, and Activity of Activity of Act | Project                                              | Reference File     |                      | Version | Date     | Page |
|----------------------------------------------------------------------------------------------------|------------------------------------------------------|--------------------|----------------------|---------|----------|------|
|                                                                                                    | Federation of Investment<br>Managers Malaysia (FiMM) | ZANKO/FIMM/UM/V0.1 | User Manual Document | 1.0     | 24/03/25 | 27   |
|                                                                                                    |                                                      |                    |                      |         |          |      |

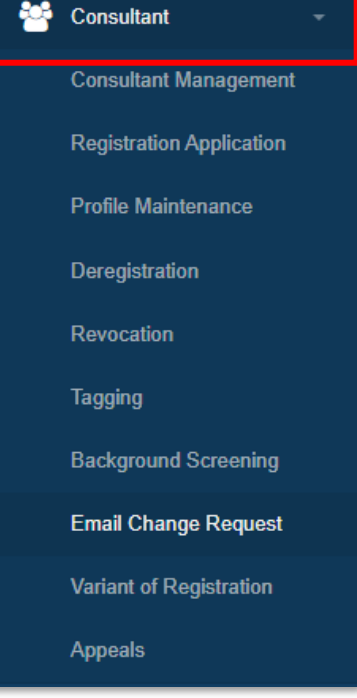

Diagram 4: Consultant Submenu for FIMM HOD RD

Click submenu 'Consultant Management'.

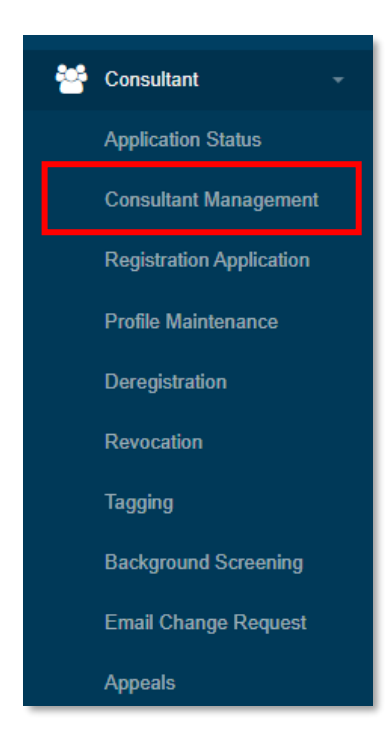

Diagram 5: Submenu 'Consultant Management' for FIMM RD

| Final Production of Investment Managere Malaysia | Project                                              | Reference File     |                      | Version | Date     | Page |
|--------------------------------------------------|------------------------------------------------------|--------------------|----------------------|---------|----------|------|
|                                                  | Federation of Investment<br>Managers Malaysia (FiMM) | ZANKO/FIMM/UM/V0.1 | User Manual Document | 1.0     | 24/03/25 | 28   |

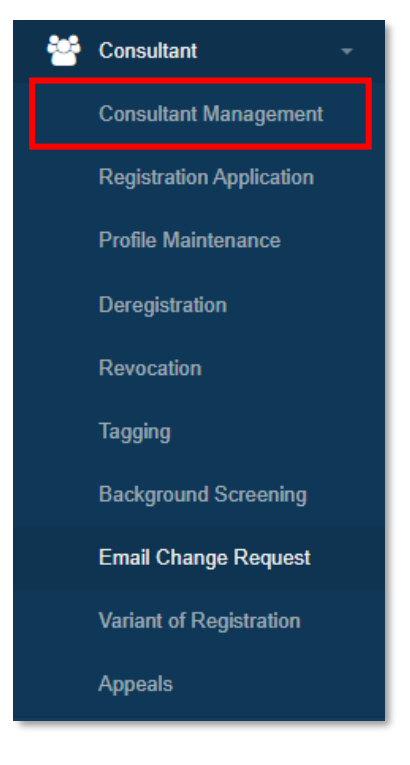

Diagram 6: Submenu 'Consultant Management' for FIMM HOD RD

System will display List of Consultant which contain these columns:

- i. No
- ii. Distributor Name
- iii. Consultant Name
- iv. NRIC/Passport No
- v. FIMM No
- vi. Scheme
- vii. Email
- viii. Phone No
  - ix. Registration Status
  - x. Action

| NO | DISTRIBUTOR                        | CONSULTANT            | NRIC/PASSPORT |           | SCHEME <sup>♦</sup> | EMAIL                  |              | REGISTRATION<br>STATUS | ACTION |
|----|------------------------------------|-----------------------|---------------|-----------|---------------------|------------------------|--------------|------------------------|--------|
| 1  | MENTARI<br>BERHAD                  | Dania binti<br>Rashid | 960615015432  | F02002010 | PRS                 | daniaum@yopmail.com    | +60142656821 | Active                 | ٢      |
| 2  | MENTARI<br>BERHAD                  | Hani Danial (W)       | B22446689     | F02002009 | UTS                 | hanium@yopmail.com     | +60142656821 | Suspended              | ٢      |
| 3  | HERITAGE<br>WEALTH<br>DISTRIBUTORS | Nandini<br>Krishnan   | 850517055678  | F02001998 | PRS                 | nandinifat@yopmail.com | +60142656821 | Active                 | ٢      |

Diagram 7: List of Consultant

FIMM RD / FIMM HOD RD can filter the list by either one or more of:

| FINAL Predration of Investment Managers Malaysia | Project                                              | Reference          | File                 | Version | Date     | Page |
|--------------------------------------------------|------------------------------------------------------|--------------------|----------------------|---------|----------|------|
|                                                  | Federation of Investment<br>Managers Malaysia (FiMM) | ZANKO/FIMM/UM/V0.1 | User Manual Document | 1.0     | 24/03/25 | 29   |

- i. Distributor Name
- ii. NRIC/Passport No
- iii. Consultant Name
- iv. FIMM No
- v. Phone No
- vi. Email
- vii. Scheme
- viii. Registration Status

| Consultant > Consultant Management |                     |   |
|------------------------------------|---------------------|---|
| Distributor Name                   | NRIC / Passport No  |   |
|                                    |                     |   |
| Consultant Name                    | FIMM No             |   |
|                                    |                     |   |
| Phone No                           | Email               |   |
|                                    |                     |   |
| Scheme                             | Registration Status |   |
| Choose                             | - Choose            | ~ |
|                                    | Ø Reset Q Fin       | d |

Diagram 8: Filter

System will display List of Consultant based on the filtering.

FIMM RD / FIMM HOD RD can choose total records to display per page from dropdown.

System will display the list based on total records choose.

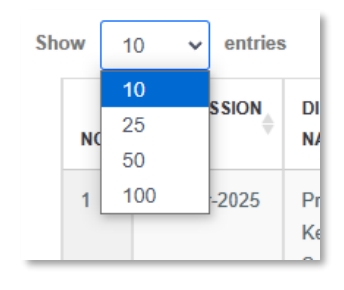

Diagram 9: Entries

FIMM RD / FIMM HOD RD can click button 'Previous' or 'Next' to navigate to next listing page.

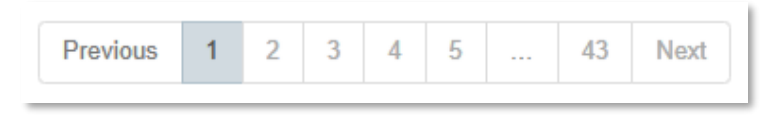

Diagram 10: Pagination

FIMM RD / FIMM HOD RD can filter the list by keyword by inputting the keyword in search box. System will display record which contain the keyword.

| Fimm                                       | Project                                              | Reference          | File                 | Version | Date     | Page |
|--------------------------------------------|------------------------------------------------------|--------------------|----------------------|---------|----------|------|
| Federation of Investment Managers Malaysia | Federation of Investment<br>Managers Malaysia (FiMM) | ZANKO/FIMM/UM/V0.1 | User Manual Document | 1.0     | 24/03/25 | 30   |

| Show | ow 10 v entries     |                       |               |           |                     |                     |              | h:                     |        |
|------|---------------------|-----------------------|---------------|-----------|---------------------|---------------------|--------------|------------------------|--------|
| NO   | DISTRIBUTOR<br>NAME | CONSULTANT<br>NAME    | NRIC/PASSPORT |           | SCHEME <sup>♦</sup> | EMAIL ≜             | PHONE NO     | REGISTRATION<br>STATUS | ACTION |
| 1    | MENTARI<br>BERHAD   | Dania binti<br>Rashid | 960615015432  | F02002010 | PRS                 | daniaum@yopmail.com | +60142656821 | Active                 | 0      |
| 2    | MENTARI<br>BERHAD   | Hani Danial (W)       | B22446689     | F02002009 | UTS                 | hanium@yopmail.com  | +60142656821 | Suspended              | 0      |

#### Diagram 11: Keyword Search

# In List of Consultant under column Action, FIMM RD / FIMM HOD RD click button <a>o</a> on desired Consultant.

| NO | DISTRIBUTOR       | CONSULTANT<br>NAME    | NRIC/PASSPORT | FIMM NO   | SCHEME | EMAIL               | PHONE NO     | REGISTRATION<br>STATUS | ACTION |
|----|-------------------|-----------------------|---------------|-----------|--------|---------------------|--------------|------------------------|--------|
| 1  | MENTARI<br>BERHAD | Dania binti<br>Rashid | 960615015432  | F02002010 | PRS    | daniaum@yopmail.com | +60142656821 | Active                 | ٢      |
| 2  | MENTARI<br>BERHAD | Hani Danial (W)       | B22446689     | F02002009 | UTS    | hanium@yopmail.com  | +60142656821 | Suspended              | 0      |

#### Diagram 12: List of Consultant

- 10. System will show the Consultant 's profile, organized with following tabs:
  - i. Registration Info
  - ii. Profile
  - iii. CPD
  - iv. Tagging
  - v. History

| FIMM > Consultant > Consulta | nt Management     |         |         |         |                   |  |
|------------------------------|-------------------|---------|---------|---------|-------------------|--|
| Registration Info Profile    | CPD               | Tagging | History |         |                   |  |
| Registration Info            |                   |         |         | •       |                   |  |
| <u>1. Profile</u>            |                   |         |         |         |                   |  |
| Name                         | DANIA BINTI RASHI | D       |         |         | FIMM Virtual Card |  |
| NRIC / Passport No           | 960615015432      |         |         | FIMM No | F02002010         |  |
| FIMM Joined Date             | 09-MAR-2025       |         |         |         |                   |  |

Diagram 13: Consultant's Profile

11. FIMM RD / FIMM HOD RD click 'Tagging' tab.

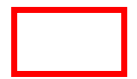

| Project                                              | Reference           | File                    | Version     | Date              |
|------------------------------------------------------|---------------------|-------------------------|-------------|-------------------|
| Federation of Investment<br>Managers Malaysia (FiMM) | ZANKO/FIMM/UM/V0.1  | User Manual Document    | 1.0         | 24/03/25          |
|                                                      |                     |                         |             |                   |
| Registration Info Profile                            | CPD Tagging History |                         |             |                   |
| List of Tagging                                      |                     |                         |             |                   |
| Tagging Date                                         |                     |                         |             |                   |
| From DDYYYY                                          | DDYYYY              |                         |             |                   |
|                                                      |                     |                         | Ø Reset Q F | ind 🕂 Add Tagging |
| Show 10 entries                                      |                     |                         | Search:     |                   |
| NO 🗸 TAGGING DATE                                    | TAGGED BY           | ROLE \$                 | TAG         | <b>ACTION</b>     |
|                                                      | No                  | data available in table |             |                   |
|                                                      |                     |                         |             |                   |

Diagram 14: 'Tagging' tab

- 12. System will display List of Tagging which contain these columns:
  - i. No
  - ii. Tagging Date
  - iii. Tagged by
  - iv. Role
  - v. Tag
  - vi. Action

| Show 10 entries Search: |              |                       |        |                                                |          |
|-------------------------|--------------|-----------------------|--------|------------------------------------------------|----------|
| NO 🔻                    | TAGGING DATE | TAGGED BY             | ROLE 🔶 | TAG \$                                         | ACTION   |
| 1                       | 10-Mar-2025  | Danial Tester Staging | RD     | Pending Review Consultant's attached documents | <b>0</b> |
| 2                       | 10-Mar-2025  | Danial Tester Staging | RD     | Consultant Pending Supporting Documents        |          |

Diagram 15: List of Tagging

13. FIMM RD / FIMM HOD RD can filter the list by date range (from date and to date). System will display List of Tagging based on the filtering.

| Tagging Date | Tagging Date       From     DDYYYY     D | List of Tagging |  |
|--------------|------------------------------------------|-----------------|--|
|              |                                          | Tagging Date    |  |

Diagram 16: Filter

FIMM RD / FIMM HOD RD can choose total records to display per page from dropdown. System will display the list based on total records choose.

| rinana                                     | Project                                              | Reference          | File                 | Version | Date     | Page |
|--------------------------------------------|------------------------------------------------------|--------------------|----------------------|---------|----------|------|
| Federation of Investment Managers Malaysia | Federation of Investment<br>Managers Malaysia (FiMM) | ZANKO/FIMM/UM/V0.1 | User Manual Document | 1.0     | 24/03/25 | 32   |

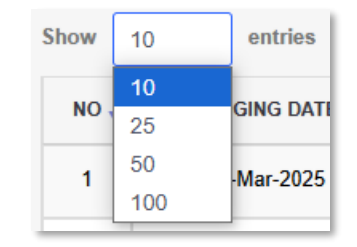

Diagram 17: Entries

FIMM RD / FIMM HOD RD can click button 'Previous' or 'Next' to navigate to next listing page.

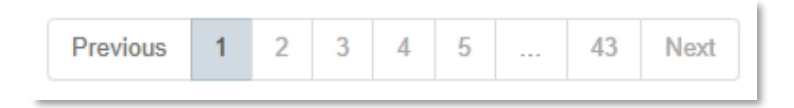

Diagram 18: Pagination

FIMM RD / FIMM HOD RD can filter the list by keyword by inputting the keyword in search box. System will display record which contain the keyword.

| Show 10 entries Search: |              |                       |             |                                                |        |
|-------------------------|--------------|-----------------------|-------------|------------------------------------------------|--------|
| NO 🔻                    | TAGGING DATE | TAGGED BY             | ROLE 🔶      | T G                                            | ACTION |
| 1                       | 10-Mar-2025  | Danial Tester Staging | RD Approver | Pending CAS issues                             | 60     |
| 2                       | 10-Mar-2025  | Danial Tester Staging | RD          | Pending Review Consultant's attached documents | 0      |
| 3                       | 10-Mar-2025  | Danial Tester Staging | RD          | Consultant Pending Supporting Documents        | 60     |

Diagram 19: Keyword Search

To add new tag, FIMM RD / FIMM HOD RD click

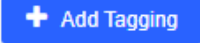

i. System will popup the Add Tag box for user to enter the tagging details.

| <b>Finana</b>                              | Project                                              | Reference          | File                 | Version | Date     | Page |
|--------------------------------------------|------------------------------------------------------|--------------------|----------------------|---------|----------|------|
| Federation of Investment Managers Malaysia | Federation of Investment<br>Managers Malaysia (FiMM) | ZANKO/FIMM/UM/V0.1 | User Manual Document | 1.0     | 24/03/25 | 33   |

| Add Ta | g                        | ×    |
|--------|--------------------------|------|
| Tag    | 255 characters remaining | /    |
|        | Discard                  | Save |

Diagram 20: Add Tag box

ii. User click Save . System will show confirmation messages, "Confirm to proceed?".

| Confirm to proceed? |     |    |
|---------------------|-----|----|
|                     | YES | NO |

Diagram 21: Confirmation Message

- a. If user click , FIMM RD / FIMM HOD RD will continue to edit / update the tagging details.
- b. If user click , the tag will be added to the tagging list.
- c. System will prompt error message if user does not fill in the tagging details.

|               | Please insert tags                   |    |
|---------------|--------------------------------------|----|
|               |                                      | ок |
| _             | Diagram 22: Error Message            |    |
| If user click | Discard , return to tagging summary. |    |

FIMM RD / FIMM HOD RD navigates to menu Consultant, submenu Tagging.

iii.

| <b>Finana</b>                              | Project                                              | Reference          | File                 | Version | Date     | Page |
|--------------------------------------------|------------------------------------------------------|--------------------|----------------------|---------|----------|------|
| Federation of Investment Managers Malaysia | Federation of Investment<br>Managers Malaysia (FiMM) | ZANKO/FIMM/UM/V0.1 | User Manual Document | 1.0     | 24/03/25 | 34   |

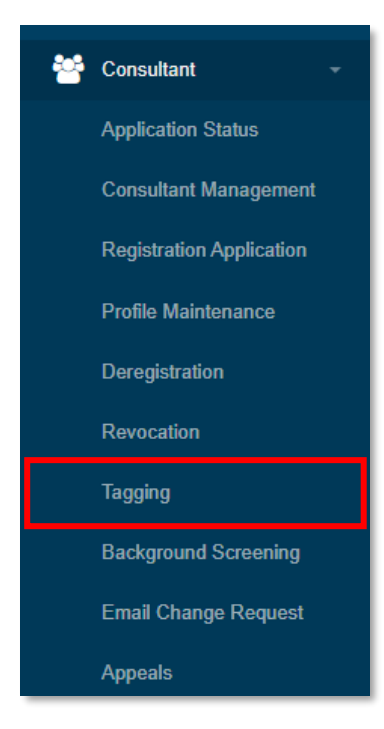

Diagram 23: Submenu 'Tagging' for FIMM RD

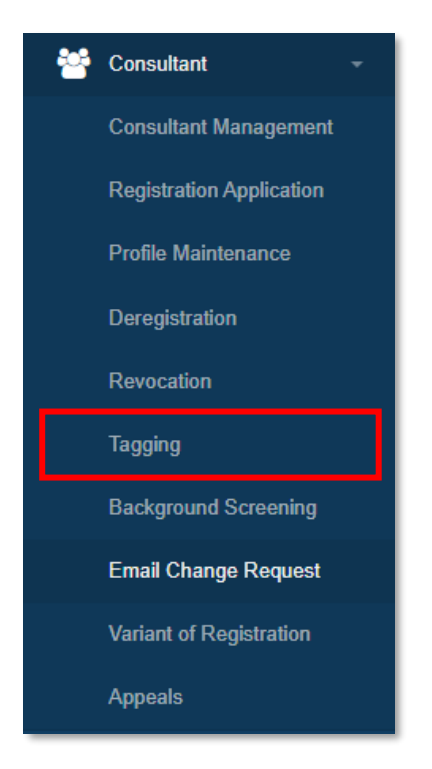

Diagram 24: Submenu 'Tagging' for FIMM HOD RD

System will display List of tagged Consultants which contain these columns (only the tagged Consultants will be shown in the listing table):

- i. No
- ii. Submission Date

| Cinana                                     | Project                                              | Reference          | File                 | Version | Date     | Page |
|--------------------------------------------|------------------------------------------------------|--------------------|----------------------|---------|----------|------|
| Federation of Investment Managers Malaysia | Federation of Investment<br>Managers Malaysia (FiMM) | ZANKO/FIMM/UM/V0.1 | User Manual Document | 1.0     | 24/03/25 | 35   |

- iii. Distributor Name
- iv. Consultant Name
- v. NRIC/Passport No
- vi. FIMM No
- vii. Scheme
- viii. Registration Status
- ix. Action

| NO 🔻 |             |                               | CONSULTANT NAME      | NRIC/PASSPORT NO 👙 | FIMM NO 👙 | SCHEME \U00e9 | REGISTRATION STATUS         | ACTION |
|------|-------------|-------------------------------|----------------------|--------------------|-----------|---------------|-----------------------------|--------|
| 1    | 10-Mar-2025 | MENTARI BERHAD                | Dania binti Rashid   | 960615015432       | F02002010 | PRS           | Active                      | ٢      |
| 2    | 28-Nov-2024 | TEST PAYMENT<br>DISTRIBUTOR 5 | TEST PAYMENT CONS 39 | 991020010039       | F01001676 | UTS           | Terminated - Non<br>Renewal | ٢      |

Diagram 25: List of Tagged Consultants

FIMM RD / FIMM HOD RD click button on desired Consultant.

- i. System will show the Consultant 's profile, organized with following tabs:
  - a. Registration Info
  - b. Profile
  - c. CPD
  - d. Tagging
  - e. History

| Registration Info  | Profile | CPD             | Tagging | History |         |                   |          |
|--------------------|---------|-----------------|---------|---------|---------|-------------------|----------|
| Registration Info  |         |                 |         |         | •       |                   |          |
| <u>1. Profile</u>  |         |                 |         |         |         |                   |          |
| Name               | D       | ANIA BINTI RASH | lid     |         |         | FIMM Virtual Card | <b>A</b> |
| NRIC / Passport No | 96      | 60615015432     |         |         | FIMM No | F02002010         |          |
| FIMM Joined Date   | 09      | 9-MAR-2025      |         |         |         |                   |          |

Diagram 26: Consultant's Profile

FIMM RD / FIMM HOD RD clicks the 'Tagging' tab and proceed with add tag process.

| tion of Investment Managers Malaysia |                | Project                                              |          | Reference          |         | File                 |            | Version  | Date          |       |
|--------------------------------------|----------------|------------------------------------------------------|----------|--------------------|---------|----------------------|------------|----------|---------------|-------|
|                                      |                | Federation of Investment<br>Managers Malaysia (FiMM) |          | ZANKO/FIMM/UM/V0.1 |         | User Manual Document |            | 1.0      | 24/03/25      |       |
|                                      |                |                                                      |          |                    |         |                      |            |          |               |       |
| F                                    | Registration I | nfo Profile                                          | CPD      | Tagging            | History |                      |            |          |               |       |
|                                      | List of Tag    | gging                                                |          |                    |         |                      |            |          |               |       |
|                                      | Tagging D      | ate                                                  |          |                    |         |                      |            |          |               |       |
|                                      | From           | DDYYYY                                               | 🗖 Until  | DDYYYY             | I       |                      |            |          |               |       |
|                                      |                |                                                      |          |                    |         |                      |            | Ø Reset  | Find 🕂 Add Ta | gging |
|                                      | Show           | 10 entries                                           |          |                    |         |                      |            | Search:  |               |       |
|                                      | NO 🔻           | TAGGING DATE                                         | TAG      | GED BY             |         | ROLE 🔶               | TAG        | 3        | ♦ ACTION      | 1     |
|                                      | 1              | 10-Mar-2025                                          | Danial T | ester Staging      | F       | RD Approver          | Pending CA | S issues | 00            |       |
|                                      |                |                                                      |          |                    |         |                      |            |          |               |       |

Diagram 27:Tagging tab

The tags will be added to the listing table after the tag addition process is completed.